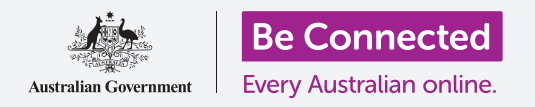

#### Како да го поставите Windows 10 да работи онака како што сакате.

Менито Параметри на Windows (Windows Settings) ви овозможува да измените многу нешта во работата на Windows 10, како на пример, јазикот што го користи, датумот и времето, осветленоста на екранот, параметрите за Wi-Fi-мрежа и друго.

#### Што ќе ви треба

Пред да го почнеме овој дел, вашиот компјутер најпрво треба да го има најновото издание на Windows, односно Windows 10. За повеќе информации за Windows 10, осврнете се на водичот *Десктоп со Windows (Windows desktop): Безбедност и приватност (Security and privacy)*. Исто така, треба да проверите дали сте ги поврзале правилно глувчето, екранот и тастатурата, и дали ги имате при рака името и лозинката на вашата домашна Wi-Fi-мрежа. Треба да се најавите на вашиот компјутер, и тој треба да ја покажува работната површина.

#### Првите чекори

Постојат голем број начини да ги приспособите параметрите на Windows 10, но менито Параметри на Windows (Windows Settings) ги собира сите на едно место за практичност. За да дојдете до Параметрите на Windows (Windows Settings) на екранот:

- Кликнете на копчето Старт (Start) во долниот лев агол на Работната површина (Desktop). Ќе се појави Менито Старт (Start menu).
- 2. На левата страна на Менито Старт (Start menu), најдете ја малата икона со запченик и кликнете на неа.
- **3.** На екранот ќе се отвори Почетниот панел на параметрите на Windows (Windows Settings home panel).

На Почетниот панел (Home panel) на Параметрите на Windows (Windows Settings) постојат голем број икони што ви овозможуваат пристап до разни опции, групирани според тема. Кликнете на која било икона за да ги разгледате параметрите за таа тема.

Кога ќе кликнете на некоја икона, **Параметрите на** Windows (Windows Settings) ќе покажат мени на левата страна, а опции на десната. За да се вратите

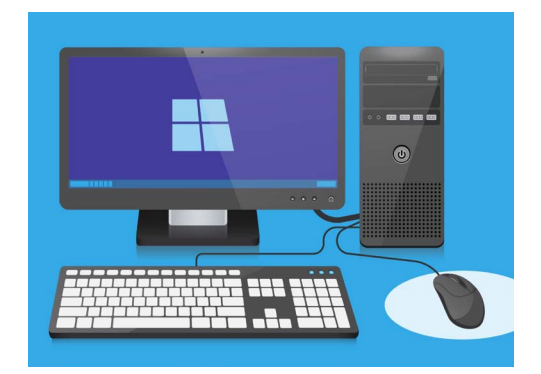

Параметрите на Windows ви овозможуваат да го приспособите јазикот, датумот, времето, осветленоста на екранот и друго на вашиот компјутер

во **Почетниот панел (Home panel)** на **Параметрите на Windows (Windows Settings)** кликнете на иконата **Почеток (Home)** во горниот лев дел на екранот.

#### Како да ги поставите времето и датумот

На почетниот панел на Параметрите на Windows (Windows Settings) кликнете на иконата означена со Време и јазик (Time & Language).

Екранот ќе се измени и ќе ги прикаже опциите за **Датум и време (Date & time)** на десната страна, а на левата ќе прикаже мени.

За да го поставите времето рачно:

- Најдете го копчето во Постави го времето автоматски (Set time automatically), и кликнете на него за да го поставите на Исклучено (Off). Копчето ќе се измени од сино во бело.
- 2. Подолу, погледнете во Постави го датумот и времето рачно (Set the date and time manually) и кликнете на копчето Измени (Change).
- Ќе се појави скок-поле што го покажува тековниот датум и време. Во списокот што ќе се појави, кликнете на полињата за ден, месец и година за да го изберете датумот.
- **4.** Кликнете во полињата за час и минута за да го изберете времето.
- 5. Кога ќе бидете задоволни со датумот и времето, кликнете на Измени (Change) за да ги поставите.

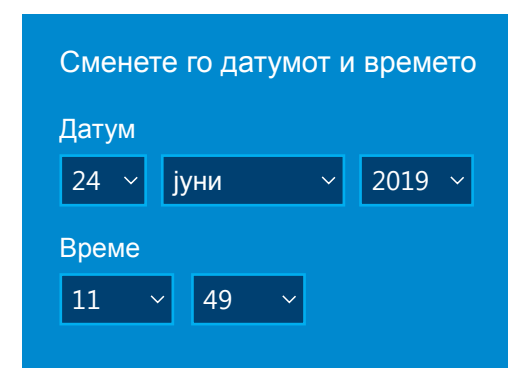

Сменете го датумот и времето со кликнување на секое од полињата

Полето ќе исчезне и ќе се вратите назад во екранот со опции за **Датум и време** (Date & time).

#### Како да ја поставите временската зона

Исто така, вашиот компјутер сака да знае во која временска зона живеете. За да ја поставите вашата временска зона:

- Најдете го копчето Постави ја временската зона рачно (Set time zone automatically) во екранот со опции за Датум и време (Date & time). Ако е поставено на Вклучено (On), кликнете за да го поставите на Исклучено (Off). Копчето ќе се измени од сино во бело.
- **2.** Погледнете го полето што се наоѓа во **Временска зона (Time zone)** за да ја видите временската зона што ја употребува вашиот компјутер во моментот.
- **3.** Ако е грешна, кликнете во полето за да прикажете список со временски зони. Прелистајте го списокот за да ја најдете временската зона, кликнете на неа за да ја поставите и затворете го списокот.
- 4. Ако не ја знаете вашата временска зона, едноставно изберете го најблискиот главен град од списокот.

# Како да му дозволите компјутерот да ги постави датумот и времето

Windows 10 го добива точното време од интернет и го одржува приспособено. Windows 10 дури ќе го приспособи и летното сметање на времето, па затоа, најдобро е параметрите за **автоматско поставување на времето** и **автоматско поставување на временската зона** да бидат вклучени. Кликнете на секое од копчињата за да го поставите од **Исклучено (Off)** на **Вклучено (On)**. Копчињата ќе се изменат од бело во сино.

### Како да го поставите јазикот на компјутерот

Можете да го поставите јазикот што вашиот компјутер го користи и останатите информации што ги гледате на екранот, како и да се проверува правописот кога, на пример, пишувате ел. порака.

Во менито на левата страна на **Параметрите на** Windows (Windows Settings), кликнете на **Јазик** (Language). Опциите за **Јазик (Language)** ќе се појават десно.

Полето под **Јазик за прикажување на Windows** (Windows display language) го покажува јазикот што вашиот компјутер го прикажува во моментот. Може да покажува англиски (Австралија) или англиски (Обединето Кралство).

За да го измените во друг јазик:

- Најдете го сивото поле со знак "+" што се наоѓа веднаш до Додај претпочитан јазик (Add a preferred language) и кликнете на него.
- Ќе се појави скок-поле што ќе ви побара Избери јазик за инсталација (Choose a language to install). Прелистајте го списокот или внесете го името на јазик за да го најдете во списокот.
- **3.** Кликнете на јазикот и потоа кликнете на копчето **Следно (Next)**.
- **4.** Во следното поле, кликнете на **Постави како мој јазик на приказ (Set as my display language)**, за да го поставите тој јазик како јазик на вашиот компјутер. Потоа, кликнете на **Инсталирај (Install)**.

Полето ќе исчезне и ќе ги видите повторно опциите за **Јазик (Language)**. Во горниот дел, јазикот во полето сега би требало да биде името на новиот јазик.

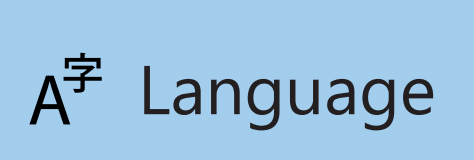

Параметрите за јазик го одредуваат јазикот што се употребува во менијата на компјутерот и други информации на екранот

# Како да проверите дали вашиот регион е поставен на Австралија

Важно е вашиот компјутер да знае дека живеете во Австралија. Ова ќе обезбеди дека добивате ажурирања и информации специфични за Австралија, и дека датумот, времето и форматите на календар се австралиски. Ова нема да го измени јазикот што го поставивте на вашиот компјутер.

За да проверите дали вашиот регион е поставен на Австралија:

- **1.** Во левото мени кликнете на **Регион (Region)**, а десно ќе се отворат опциите за **Регион (Region)**.
- Проверете дали Земјата или регионот (Country or region) се поставени на Австралија, и дека Регионалниот формат (Regional format) е поставен на англиски (Австралија).
- Ако некоја од овие опции е грешна, кликнете во секое поле за да прикажете список. Прелистајте го списокот со региони за да ја најдете Австралија, и регионалните формати за да го најдете англиски (Австралија). Кликнете на нив за да ги поставите.

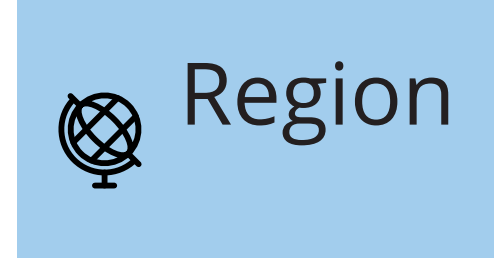

Параметрите за регион овозможуваат да се прикажува датумот во австралиски формат

За да проверите дали регионалниот формат е точен, прегледајте ги информациите во **Податоци на** 

регионален формат (Regional format data). Ќе видите дека времето и датумот се напишани на австралиски начин, т.е. прво денот, а потоа месецот.

## Како да ја измените јачината на звукот и осветленоста на екранот

Голем број компјутери имаат специјални копчиња на тастатурата за да ја приспособите бргу јачината на звукот на звучниците и осветленоста на екранот. Тие обично се наоѓаат во горниот ред на тастатурата, над копчињата со броеви.

За да ја приспособите јачината на звукот:

- Ако тастатурата има копчиња за јачина на звук, едноставно притиснете го копчето за зголемување за да ја зголемите, и копчето за намалување за да ја намалите јачината на звукот. На екранот ќе се појави мал скок-прозорец што ја прикажува промената во јачината на звукот.
- 2. Ако тастатурата нема копчиња за јачина на звукот, можете да ја приспособите со глувчето. Во долниот десен дел на екранот, најдете ја **иконата со звучник** и кликнете еднаш на неа.
- **3.** Ќе се појави лизгачка контрола. Употребете го глувчето за да го лизгате копчето на контролата надесно за да ја зголемите јачината на звукот, а налево за да ја намалите.
- **4.** За брзо исклучување на звукот на звучниците, кликнете на **звучникот** веднаш до лизгачката контрола. Ќе се појави крст што покажува дека сега звукот е исклучен. За да го вклучите повторно звукот, кликнете на иконата со звучник за да исчезне крстот.

За да ја приспособите осветленоста на екранот со тастатурата:

- **1.** Проверете дали тастатурата има копчиња за осветленост на екран. Тие обично се означени со мало сонце или сијалица.
- 2. Притиснете ја поголемата сијалица за да ја зголемите осветленоста, а помалата за да ја намалите.

За да ја приспособите осветленоста на екранот со глувчето:

Можеби ќе можете да ја приспособите осветленоста на екранот со глувчето. Бидејќи менито на **Параметрите на Windows (Windows Settings)** е сè уште отворено, кликнете на **Почеток (Home)** во горниот лев дел за да почнете.

- Од Почетниот панел на параметрите на Windows (Windows Settings home panel), кликнете на Систем (System).
- Ќе се отвори менито на Систем (System) и ќе се појават опциите за Приказ (Display). Во опциите за Приказ (Display) можете да видите лизгачка контрола со сино копче.
- **3.** Со помош на глувчето лизгајте го копчето надесно за да ја зголемите осветленоста на екранот, а налево за да ја намалите.
- **4.** Ако не можете воопшто да ја видите лизгачката контрола, тоа значи дека вашиот компјутер не може да ја приспособи осветленоста користејќи го Windows 10.

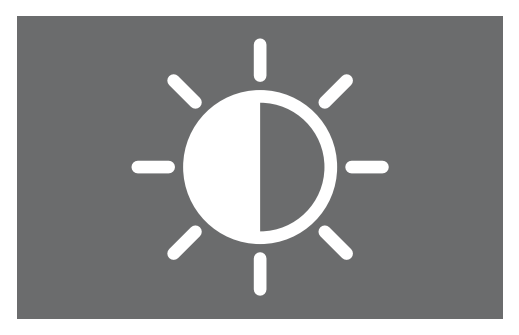

Можете да ја користите тастатурата или контролите на параметрите на Windows за да ја приспособите осветленоста на екранот

Ако е така, не грижете се! Вашиот компјутер едноставно е така конфигуриран.

Ќе треба да ги користите контролите што се на вашиот монитор. Ова обично се збир физички копчиња. Можете да проверите во прирачникот со упатства што го добивте со мониторот за да дознаете како точно работат.

#### Како да проверите дали вашиот компјутер е поврзан на Wi-Fi-мрежата

Вашиот компјутер ја помни домашната Wi-Fi-мрежа и се поврзува автоматски на неа секојпат кога го вклучувате. За да проверите дали е поврзан и дали има пристап до интернет, можете да ги користите опциите за **Мрежа и интернет** (Network & Internet).

Ако сте сигурни дека вашиот компјутер е поврзан, следните чекори може да ви помогнат да се поврзете со друга Wi-Fi-мрежа, како на пример, во локалната библиотека или во омилената кафетерија.

- Најпрво кликнете на Почеток (Home) во горниот лев дел на менито Параметри на Windows (Windows Settings).
- На Почетниот панел на параметрите на Windows (Windows Settings home panel) најдете и кликнете на Мрежа и интернет (Network & Internet). Ќе се отвори мени и ќе се појават опциите за Статус (Status)
- Во горниот дел на екранот би требало да се гледа Поврзани сте на интернет (You're connected to the internet).
  Ако е така, можете да продолжите да го користите компјутерот.

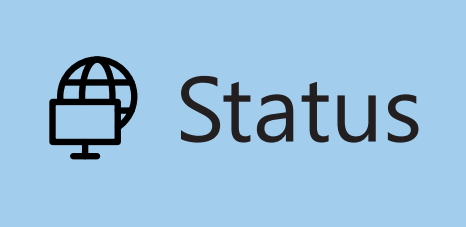

Ако опциите за статус не се прикажуваат, кликнете на статус во менито лево

**4.** Ако стои **Не е поврзан (Not connected)**, треба да проверите дали домашната Wi-Fi-мрежа е вклучена и дали сте поврзани на неа.

### Како да се поврзете со Wi-Fi-мрежа

Во левото мени кликнете на **Wi-Fi-мрежа** за да ги видите опциите за **Wi-Fi-мрежа**. Во најгорниот дел проверете дали копчето е поставено на **Вклучено (On)**, што значи дека Wi-Fi-мрежата на компјутерот е подготвена.

- 1. Најдете и кликнете на Прикажи достапни мрежи (Show available networks).
- Во долниот десен дел на екранот ќе се појави скок-поле што ги покажува сите блиски Wi-Fi-мрежи што вашиот компјутер може да ги детектира. Дури и кога се наоѓате дома, може да видите неколку во список. Тие може да ги вклучуваат мрежите на соседите, или блиски јавни мрежи. Ако го гледате зборот Безбедна (Secured), тоа значи дека мрежата има лозинка.
- **3.** Најдете го името на вашата домашна Wi-Fiмрежа во списокот и кликнете на неа. Тогаш кликнете на **Поврзи се (Connect)**.
- Внесете го безбедносниот клуч на мрежата во полето. Тоа значи вашата лозинка.
  Внимавајте - големите букви и броевите треба да се совпаѓаат. Потоа кликнете на Следно (Next).
- 5. Списокот со мрежи ќе исчезне и опциите за **Wi-Fi-мрежа** во параметрите на Windows ќе ви го покажат името на вашата Wi-Fi-мрежа и зборовите **Поврзано, заштитено (Connected, secured)**.

G Wi-Fi

Ако иконата на Wi-Fiмрежа во долниот десен дел на екранот покажува бели заоблени линии, тоа значи дека сте поврзани на интернет